## Instruktioner för att ansluta till Zoom

Anslut till den angivna Zoom-länken i schemat (<u>https://slu-se.zoom.us/j/67425705545</u>) och använd lösenordet "EXVET21". Du kommer nu till "main room" där det kommer finnas instruktioner upplagda. En värd kommer också finnas tillgänglig och kunna guida er vidare till sessionerna.

I nedre listen finns en ikon som kallas för "breakout rooms" (se röd pil).

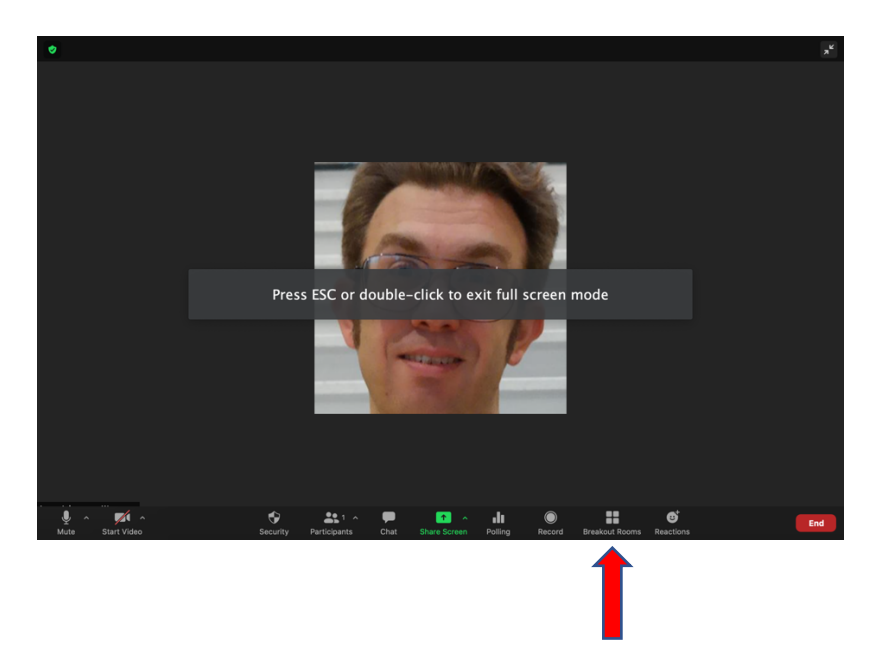

När du har tryckt på "breakout rooms" får du välja mellan de fyra sessionerna (Session A-D). Genom att föra markören över siffran till höger så kan du ansluta ("join").

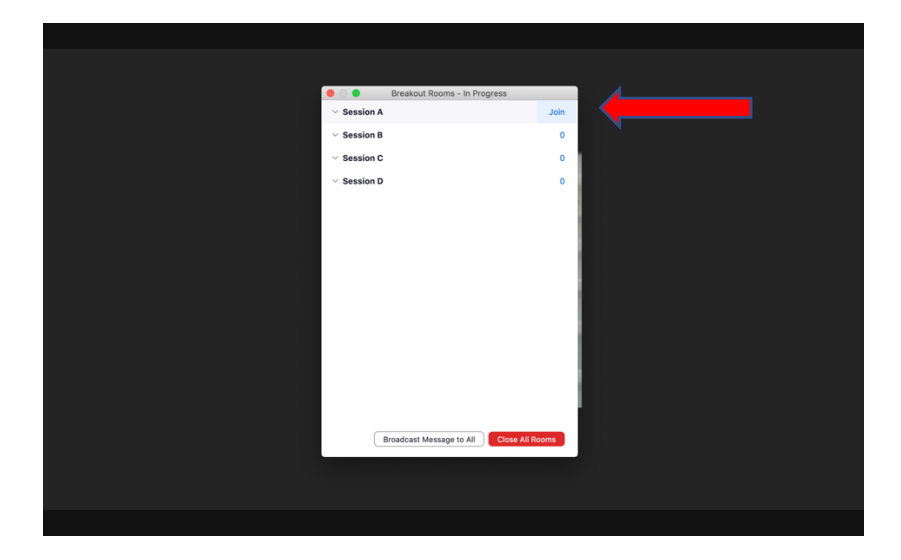

Om du vill ansluta till en annan session, trycker du på nytt på ikonen för "breakout rooms" och välja den session du vill ansluta till (se figur nedan, röd pil).

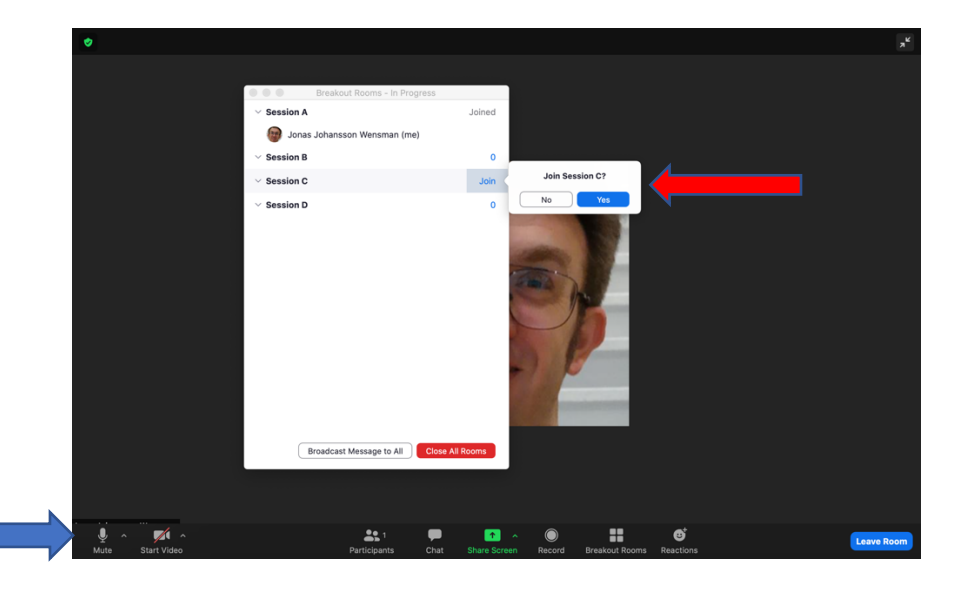

När du är inne i en session och lyssnar på presentationer är det lämpligt att du har din mikrofon avstängd. Du stänger av och sätter på den genom att klicka på mikrofonikonen till vänster i bild (se blå pil). När en presentation visas kan ikonerna även hamna längst upp i bild. Ibland döljs vissa ikoner bakom tre horisontella punkter (blå pil) och funktionerna kan hittas där om man klickar på dem ("breakout rooms" indikeras av röd pil).

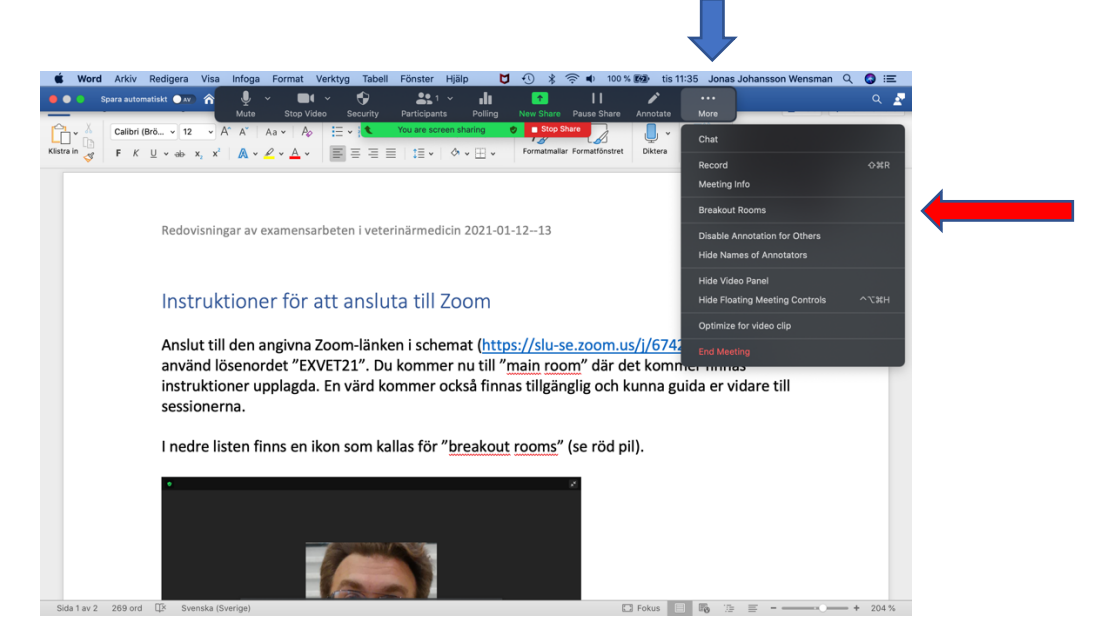

Varje session modereras av en moderator som till viss del även kan vara behjälplig med tekniska frågor. För er som presenterar och ska dela skärm, använd den gröna ikonen "share screen", välj den fil du vill dela (t ex powerpoint-presentation) och tryck sedan "share".

Om du har några akuta frågor under dagen kan du nå kursledare Jonas Johansson Wensman på 018-67 14 46 eller maila <u>vetexamensarbete@slu.se</u>.

Vi ser fram emot många intressanta presentationer!

//

Jonas Johansson Wensman, kursledare Elisabeth (Lisa) Persson, kursexaminator Susanna Hallgren, kursadministratör